六浦スポーツ会館を初めてご利用の方へ(PCにて予約をされる方)

★始めに★ これだけは必ず守ってください。

| 1. テニスコートのご利用は個人登録(イニシャルで登録)、体育室/会議室のご利用<br>は団体登録(団体名で登録)してください。 |
|------------------------------------------------------------------|
| 2. 予約申込の際も同様にイニシャルと団体名 での予約をお願いします。                              |
| 3. 利用 <mark>回数の制限を超えない</mark> ようにしてください。<br>抽選予約/一般予約の回数は        |
| 体育室 : A面、B面、合せて <mark>4</mark> 枠 / 1ヶ月                           |
| 会議室 : 8 枠 / 1ヶ月                                                  |
| テニスコート : 1 枠 / 1ヶ月                                               |

- 六浦スポーツ会館への登録(書面での登録)
   ・個人登録票(テニス)/団体登録票(体育室・会議室)を会館に提出
   ⇒ この際に会員番号とネット閲覧用のパスワードを発行します。
- 2. 予約システム(クービック)への登録
  - ・インターネットに接続した状態で「予約者登録 クービック」で検索する。
    右記のURLから直接登録が可能です。https://coubic.com/signup?hl=ja
    ・予約者登録ページにて「メールアドレス」と「ご自分で設定したパスワード」登録します

| Coubic | 無料で試してみるログイン                                                                                                    |
|--------|----------------------------------------------------------------------------------------------------|
|        | 予約者登録                                                                                                    |
|        | クーピックで会員登録をして予約をしよう。 登録は最小限の情報だけ。 以後、同<br>じ情報を入力する必要がなく、予約が簡単になります。                                                                |
|        | Facebook で整鍊                                                                                                    |
|        | 許可無く Facebook へ投稿することはありません。                                                                                                    |
|        | *<br>個人登録の方は「姓」「名」の部分<br>にイニシャルを<br>団体登録の方は「団体名」<br>を入力します<br>*・ハアドレス<br>**メールアドレス・パスワードは予約シ<br>ステムへのログインに使用しますので、<br>大切に管理してください。 |
|        |                                                                                                    |
|        |                                                                                                    |
|        | 予約システムを利用しますか?管理者登録へ                                                                                                    |
|        | クービックのアカウントをお持ちですか?ログインする                                                                                                    |

### ①予約者登録のページにて必要事項を入力し「登録」をクリックします。

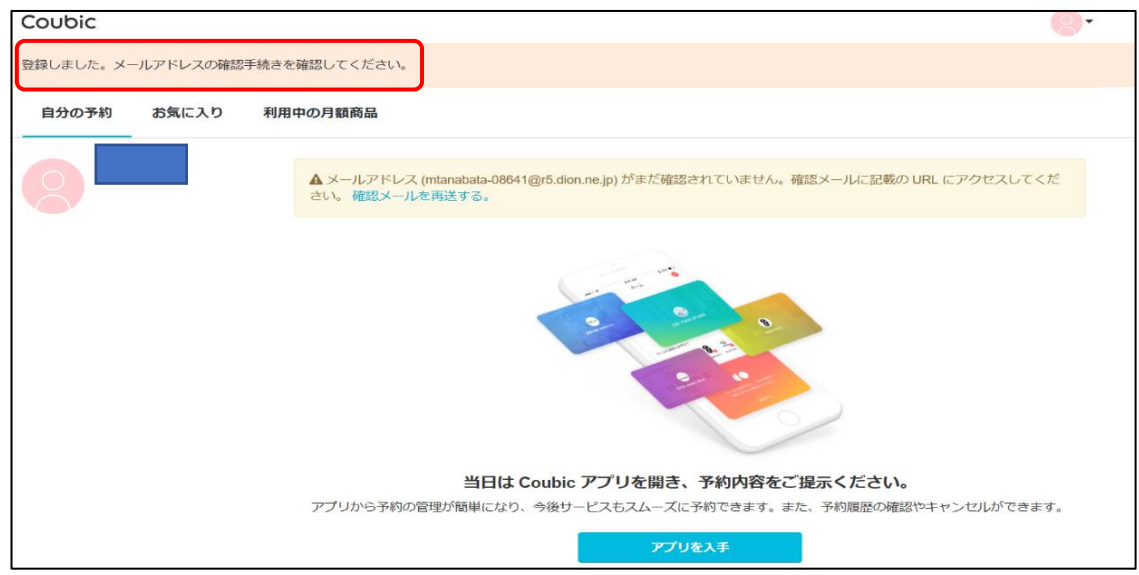

②次のページに遷移すると同時に登録したメールアドレスにメールが届きます。

| <ul> <li>Q返信</li> <li>Q全員に返信</li> <li>Gasit</li> <li>予約システム</li> <li>Coubic <noreply@coubic.com></noreply@coubic.com></li> <li>[Coubic] メールアドレスのご確認</li> </ul> |
|----------------------------------------------------------------------------------------------------|
|                                                                                                    |
| アカウント登録ありがとうございます。                                                                                                    |
| 下記の URL をクリックして、メールアドレスの確認手続きを完了してください。                                                                                                    |
| https://coubic.com/users/verify?tk=c20b10f9c7168c865e78a2795bd6bdc7c5a6d9f65bff66ac14c7df3c0cc24e53                                                            |
| 確認事項:<br>・このEメールアドレスは、配信専用です。このEメールアドレスに返信しないようお願いします。                                                                                                    |
|                                                                                                    |
| 予約内容は Coubic アプリで確認できます。<br>アプリから予約の管理が簡単になり、今後サービスもスムーズに予約できます。また、予約履歴の確認やキャンセルができます。<br><u>https://jzc4h.app.goo.gl/EBMe</u>                                 |

③届いたメールの指示通り URL をクリックします。画面が遷移して次の画面になります。

| Coubic             |                              |              |                                                                                                    |          | 0 |
|--------------------|------------------------------|--------------|----------------------------------------------------------------------------------------------------|----------|---|
| ご登                 | 経録ありがとうございます                 | -]           |                                                                                                    |          |   |
| ×<br>S             | ールアドレスが確認されまし<br>しくお願いいたします。 | た。この画面はこのまま閉 | じてください。今後ともク                                                                                                    | ービックをよ   |   |
| 来約シュフニ / Courbis / | 1U                           |              |                                                                                                    |          |   |
|                    |                              |              | (                                                                                                    |          |   |
| 多様な美種に対応           | ヨカ・ビフテイス                     | 買し会議至        | イベント<br>観光・旅行ガイド                                                                                                    | コルノ教全    |   |
|                    | リンク・マッリーシ・エステ<br>パーンナルトレーニング | 成小云・見子云      | 観光・旅行リカイト                                                                                                    | 火云前羽里    |   |
|                    | 7-25721-2-222                | 説明会・セミナー     | ティン シュー ティング ティック ディック ディック ほうしょう アンチャング アンチャング アン・アンゲーン アンチャング アンゲーン アンチャング アン・プレング アンゲーン アンゲーン アン アンゲーン アン アンゲーン アンゲーン アンゲーン アンゲーン アン | スポーツ教室   |   |
|                    | ヘアサロン                        | 採用説明会        | 料理教室                                                                                                    | その他      |   |
|                    | ネイルサロン                       | サークル・コミュニティ  |                                                                                                    |          |   |
| 体験・レッスン予約 Cou      | ibic (クービック)                 |              |                                                                                                    |          |   |
| カテゴリーから探す          | 美容院・まつげ・ネイル                  | イベント         | スクール・教室                                                                                                    | リアルゲーム   |   |
|                    | リラク・マッサージ・エステ                | 旅行・観光        | サークル・コミュニティ                                                                                                    | アイドル     |   |
|                    | ヨガ・ピラティス                     | レジャー・スポーツ    | 弁護士・税理士・士業                                                                                                    | 医療・健康・介護 |   |
|                    | フィットネス                       | 貸しスペース・貸し会議室 | セミナー                                                                                                    | カウンセリング  |   |

④これで登録完了です。必ずこの画面を確認してください。

### 3. 予約システムでの施設予約

<予約の種類>

・抽選予約 : 2か月先の予約(毎月1日~10日の間で申込)回数制限有り 承認制

・一般予約 : 2か月先、翌月の予約(毎月15日~)回数制限有り 空きが有れば予約確定

・スポット予約 : 当月の予約(毎月1日09:00~)回数制限無し 空きがあれば予約確定

<予約の方法>

•六浦スポーツ会館ホームページに入る https://officekanazawa.org/sports/

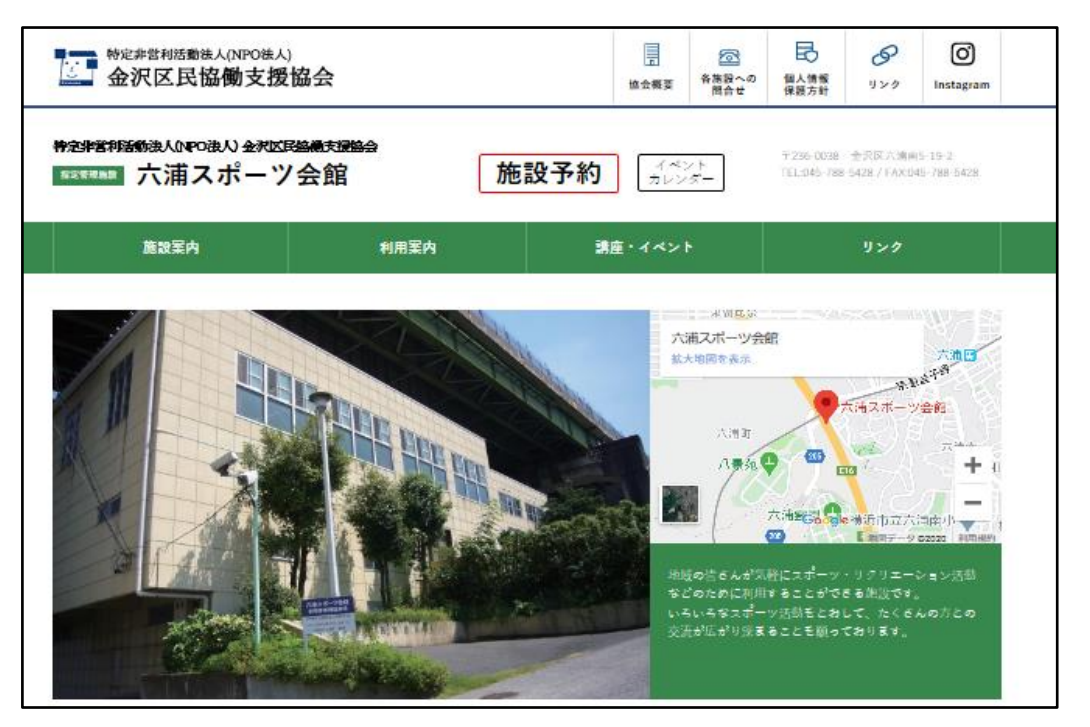

・[施設予約]のボタンをクリック
 ログインしていない場合はここでログインもできます

| Coubic                                  |                     |                                | サービス提供者のみなさま | ログイン  |
|-----------------------------------------|---------------------|--------------------------------|--------------|-------|
| ホーム / その他 / 神奈川県 / <b>mutsusupo-y</b> c | yaku                |                                |              |       |
|                                         |                     |                                |              |       |
| mutsusupo                               | -yoyaku             |                                | 予約する         | ♡ 101 |
| 詳細                                      | 体育室、テニスコート、会議室な     | ど健康維持と地域の仲間との交流の場を無料で提供        | します。         |       |
| 予約                                      | mutsusupo-yoyakuの基本 | 情報                             |              |       |
| カレンダー                                   | <b>住所</b> 横浜<br>マッ  | 市金沢区六浦南5-19-2 六浦スポーツ会館<br>プで見る |              |       |
|                                         | 電話番号 045-           | 788-5428                       |              |       |

| クービックにログイン                                                     |                                                                                             |
|----------------------------------------------------------------|---------------------------------------------------------------------------------------------|
| <b>メールアドレス</b><br>example@coubic.com<br>パスワード<br>パスワードをお忘れですか? | 予約者登録したメールアドレス・パス<br>ワードを入力しクービックシステムに<br>ログインします。<br>ログインすると右上の[ログイン]の<br>表示が<br>変わり<br>ます |
| ログイン                                                           |                                                                                             |
| または                                                            | パスワードを忘れた場合、「パスワー                                                                           |
| Facebook でログイン                                                 | クリックするとリセットすることも出                                                                           |
| 許可無く Facebook へ投稿することはありません。                                   | 来ます。(登録したメールアドレスに<br>メールが届きます。)                                                             |
| 予約者アカウントをお持ちでない方はこちら                                           |                                                                                             |
| 店舗アカウントをお持ちでない方はこちら                                            |                                                                                             |
|                                                                |                                                                                             |

・画面左側の[予約]を選択する。または[予約する]のボタンをクリックして予約を進めます。

|                                  | 来約サービフ                                                                                                    |
|----------------------------------|----------------------------------------------------------------------------------------------------|
| 詳細<br>予約<br>カレンダー                |                                                                                                    |
| スクロール<br>して希望の<br>月、施設を<br>選択します | 6月 体育室 A (抽選予約)<br>新型コロナウイルス感染症の拡大防止に係る模浜市からの要請を受けて、さらに5月7日(木)まで休館延長<br>することとなりました。彼いまして、窓口申込をご希望であった方は、休館中は9時から14時まで電話または<br>487H1300歳x FAXによる申込を受け付けます。電話FAXともに(788)5428 |
|                                  | 6月 体育室 B (抽選予約)<br>新型コロナウイルス感染症の拡大防止に係る横浜市からの要請を受けて、さらに5月7日(木)まで休館延長<br>することとなりました。彼いまして、窓口申込をご希望であった方は、休館中は9時から14時まで電話または<br>FAXによる申込を受け付けます。電話FAXともに(788)5428            |
|                                  | 6月 会議室 (抽選予約)<br>新型コロナウイルス感染症の拡大防止に係る横浜市からの要請を受けて、さらに 5月7日(木)まで休館延長                                                                                                    |

提示した閲覧パスワードを入力して[OK] をクリック してください。

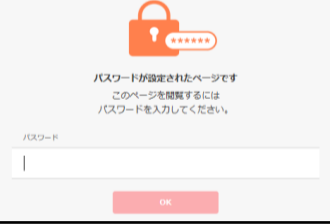

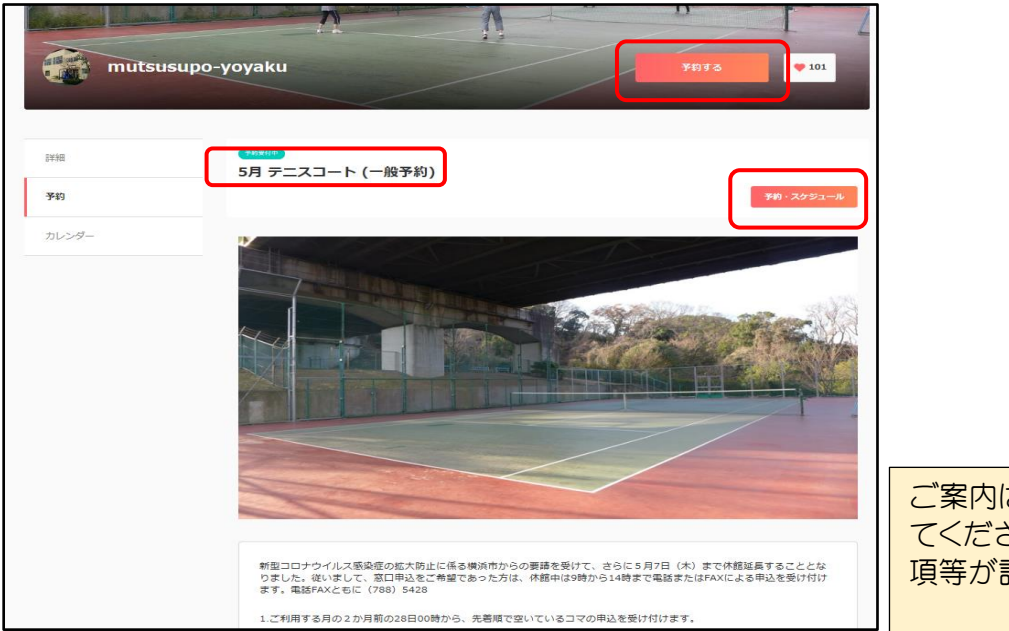

ご案内は必ず確認し てください。注意事 項等が記載されてい

•[予約する] または [予約・スケジュール] のボタンをクリック

・[+日時の追加]をクリック、当該月を選びカレンダー表示させる

| ① ······ ② ····· ③<br>目時の選択 お客様情報 内容確認 | B    | <ol> <li>①</li> <li>時の選択</li> </ol> |                    | ②<br>お客様情報 |               |    | 122 |
|----------------------------------------|------|-------------------------------------|--------------------|------------|---------------|----|-----|
|                                        |      |                                     | <                  | 2020年5月    | $\rightarrow$ |    |     |
| 選択した予約対象                               | B    | 月                                   | 火                  | 水          | *             | 金  | ±   |
| 5月 テニスコート (一般予約)                       | 3    | 4                                   | 5                  | 6          | 7             |    | 2 9 |
| 予約日時(複数選択可能)                           | 17   |                                     | 12<br>(19)<br>(26) | 20         | 21            | 22 | 23  |
| + 日時の追加                                | 31   |                                     | 20                 |            |               |    |     |
|                                        | 予約時間 |                                     |                    |            |               |    |     |
|                                        | 日付を選 | 択してくださ                              |                    |            |               |    |     |
| 次へ                                     |      |                                     |                    | この日時を追ぶ    | bu            |    |     |

# ・[希望の日付]、[希望の時間]を選択すると確認画面に遷移する

| (1) ·····(2) ·····<br>日時の選択 お客様情報                     | (3)<br>內容確認                             | <b>①</b>                    |
|-------------------------------------------------------|-----------------------------------------|-----------------------------|
| く 2020年5月                                             | >                                       | 日時の選択 お客様情報 内容確認            |
| 日月火水                                                  | * ±                                     | 選択した予約対象                    |
| 3 4 5 6                                               | 1     2       7     8     9             | 5月 テニスコート (一般予約)            |
| $ \begin{array}{cccccccccccccccccccccccccccccccccccc$ | 14     15     16       21     22     23 | 予約日時(複数選択可能)                |
| 24 25 26 27                                           | 28 29 30                                | 2020年5月29日(金) 09:00 - 11:00 |
| (31)                                                  |                                         | + 日時の追加                     |
| 予約時間(時間の選択が必要です)                                      |                                         |                             |
| 09:00 - 11:00                                         |                                         |                             |
| <ul><li>11:00 - 13:00</li></ul>                       |                                         | 太~                          |
| ✓ 13:00 - 15:00                                       |                                         |                             |
| <ul><li>15:00 - 17:00</li></ul>                       |                                         |                             |
|                                                       |                                         |                             |
| この日時を追加                                               |                                         |                             |
|                                                       |                                         |                             |

| 日時の選択   | 2 · · · · · · · · · · · · · · · · · · · |  |
|---------|-----------------------------------------|--|
| 姓       |                                         |  |
|         |                                         |  |
| 名       |                                         |  |
|         |                                         |  |
| メールアドレス |                                         |  |
|         |                                         |  |
| 会員番号 必須 |                                         |  |
|         |                                         |  |
|         |                                         |  |
|         | 内容確認へ進む                                 |  |

| EMO                   | )<br>J渊訳                | 2                   |            | 3<br>内容確認 |
|-----------------------|-------------------------|---------------------|------------|-----------|
| 予約申込み前<br>まだ予約は完      | に、予約内容を確<br>了しておりません    | 認してください。<br>。       |            |           |
| 予約申請を完<br>特定商取引法      | 了すると、利用規<br>に基づく表示      | 約に同意したとみなし          | ます。        |           |
| 予約項目                  |                         |                     |            |           |
| 9                     | 5月 テニスコ・<br>mutsusupo-y | ート (一般予約)<br>royaku |            |           |
| 予約日時                  | 2020年5月<br>09:00 - 1    | 29日(金)<br>1:00      |            |           |
| 予約に関しての               | D注意事項                   |                     |            |           |
| 受付開始<br>2ヶ月前の<br>受付締切 | 28日0時0分から               | ò                   |            |           |
| 前月の31<br>日程変更         | 日16時0分まで                |                     |            |           |
| 日程変更                  | を受け付けており                | ません。                |            |           |
| 予約日時の                 | <b>レ</b><br>の1時間前まで     |                     |            |           |
| サービス提供者               | の利用規約                   |                     |            |           |
| 「横浜市六浦<br>く理解の上、      | 追スボーツ会館利<br>同意します。      | 用要綱」及び「施設           | 予約方法及び利用」  | この注意」をよ ^ |
| このサービスの               | D予約を進めるには、              | サービス提供者の利用          | 現約に同意する必要が | あります。     |
| レ利用規                  | 約に同意する                  |                     |            |           |
|                       |                         |                     |            |           |
|                       |                         | <del>ず</del> 約する    |            |           |

- •[利用規約に同意するにし点を入れる
- •[予約する]の赤色が濃くなり予約するボタンを クリックすると
- ・画面が推移し[予約が完了しました]の表示 を確認したら予約完了です。
- ・登録したメールアドレスに [予約が確定しま した]のメールが届きます。

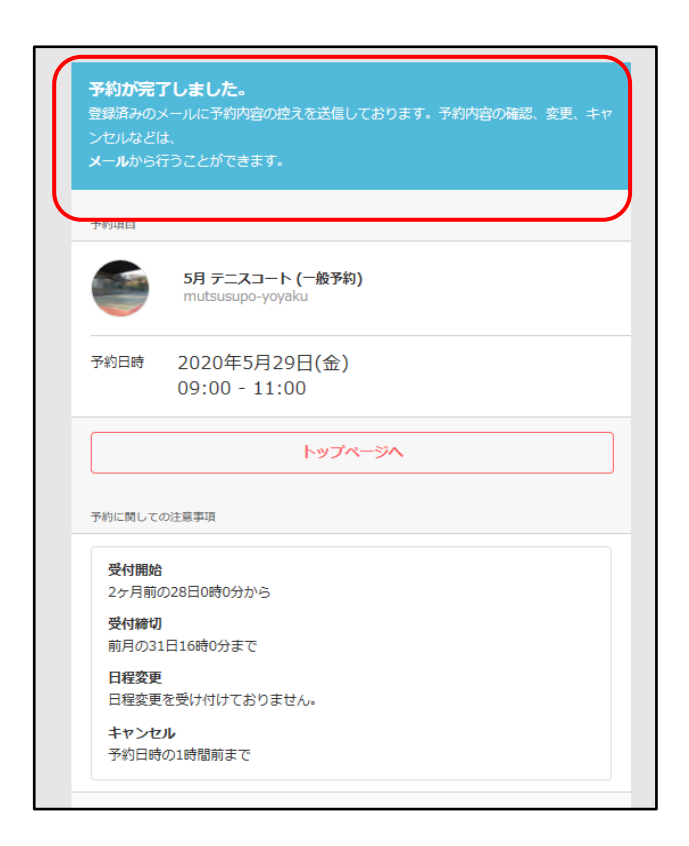

•[トップページへ]をクリックすると画面が推移し施設予約のページに戻ります

### 3. 予約の確認及びキャンセル

| Coubic                        |                        |                      | 管理メニュー    |
|-------------------------------|------------------------|----------------------|-----------|
| ホーム / その他 / 神奈川県 / mutsusupo- | yoyaku                 |                      |           |
|                               |                        |                      |           |
|                               |                        | 11                   |           |
| mutsusup                      | o-yoyaku               | ,                    | 約する 🔮 101 |
|                               |                        |                      |           |
| <b>同学条</b> 理                  | 体育室、テニスコート、会議室など健康維持と地 | 或の仲間との交流の場を無料で提供します。 |           |

・画面右上の [管理メニュー] をクリックすると [自分の予約] ページに画面が推移します

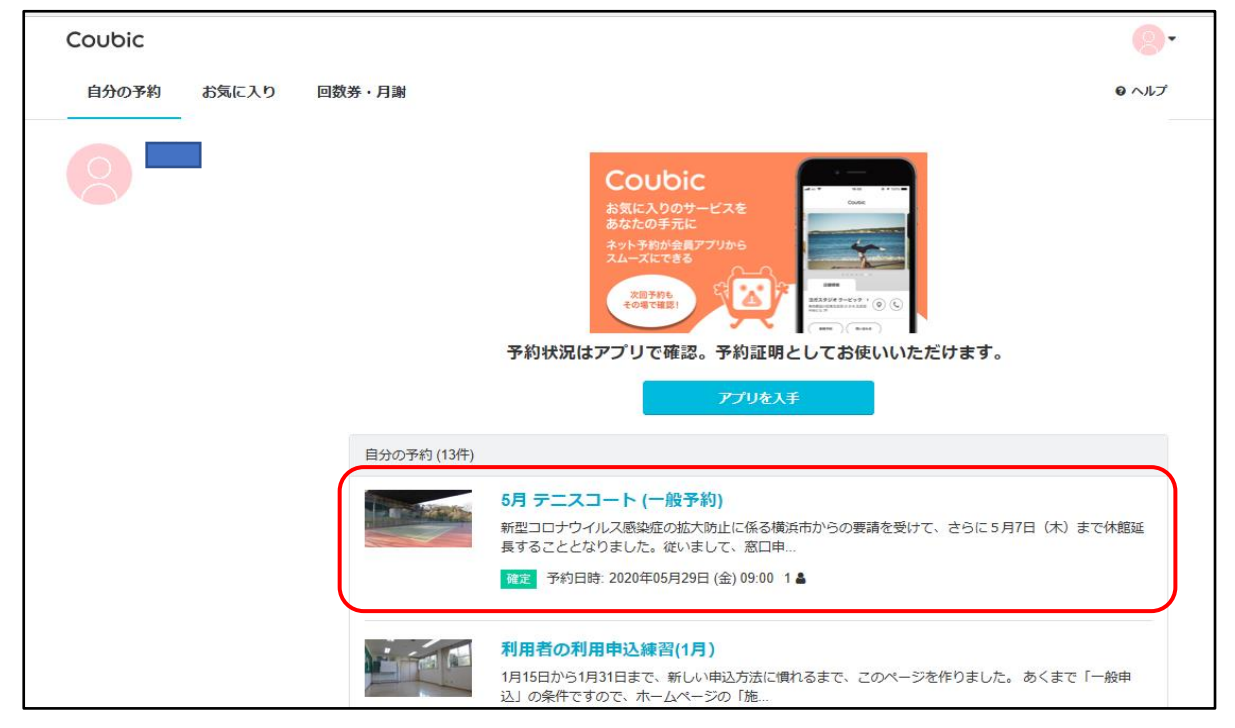

・予約した施設の予約状況が確認できます。

・予約した施設の青色の部分をクリックすると詳細が確認できます。

| 予約内容の確                                      | 同時の                                                                                                    |
|---------------------------------------------|----------------------------------------------------------------------------------------------------|
| 以下の内容でご予約<br>数を変更する」を押<br>ついてのお問い合わ         | 2頂いております。予約日程や予約人数を変更するには、「日程を変更する」もしくは「日租<br>ってください。キャンセルする場合は、「キャンセルする」ボタンを押してください。予約が<br>だは、提供者までご連絡ください。 |
| <b>予約に関しての注</b><br>日程変更<br>キャンセル            | 【事項<br>日程変更を受け付けておりません<br>予約日時の1時間前まで                                                                        |
|                                             |                                                                                                    |
| ▲ 日程変更期限を                                   | ≜ぎたため日程変更できません。<br>                                                                                          |
| ▲ 日程変更期限を<br>予約者の氏名                         | 過ぎたため日程変更できません。           日程を変更する           エM                                                               |
| ▲ 日程変更期限を<br>予約者の氏名<br>ステータス                | ▲ざたため日程変更できません。 日程を変更する T M 確定                                                                               |
| ▲ 日程変更期限を<br>予約者の氏名<br>ステータス<br>予約内容        | ▲ざたため日程変更できません。 T M 確定 5月 テニスコート (一般予約)                                                                      |
| ▲ 日程変更期限を<br>予約者の氏名<br>ステータス<br>予約内容<br>提供者 | ≧ぎたため日程変更できません。<br>日程を変更する<br>I M<br>確定<br>5月 テニスコート (一般予約)<br>mutsusupo-yoyaku                              |

 ・赤い[キャンセルする]をクリック することで予約をキャンセルす ることができます。 <u> 六浦スポーツ会館を初めてご利用の方へ(スマホで予約される方)</u>

★始めに★ これだけは必ず守ってください。

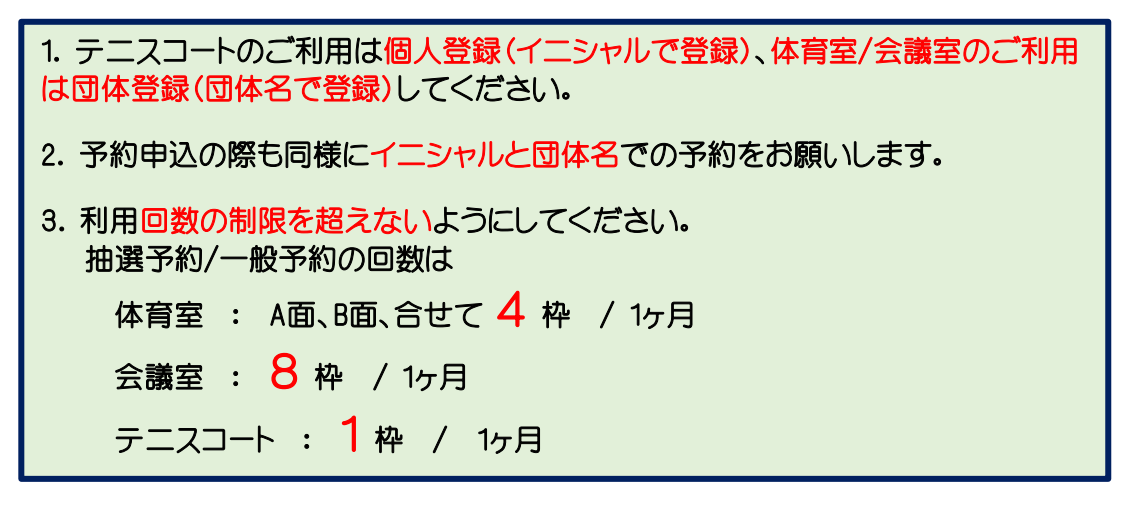

- <u>六浦スポーツ会館への登録(書面での登録)</u>
   ・個人登録票(テニス)/団体登録票(体育室・会議室)を会館に提出
   ⇒ この際に会員番号とネット閲覧用のパスワードを発行します。
- 2. 予約システム(クービック)への登録
  - 2-1 インターネットに接続する
    - 下記の URL から直接登録が可能です。 https://coubic.com/signup?hl=ja
    - ②「予約者登録 クービック」で検索しても同じページが出ます。
    - ③ 専用アプリ(アプリを入手後登録必要)
       Mutsusupo専用アプリの <QR CODE> もあります。
       スマホで読み取って活用してください。

2-2 登録

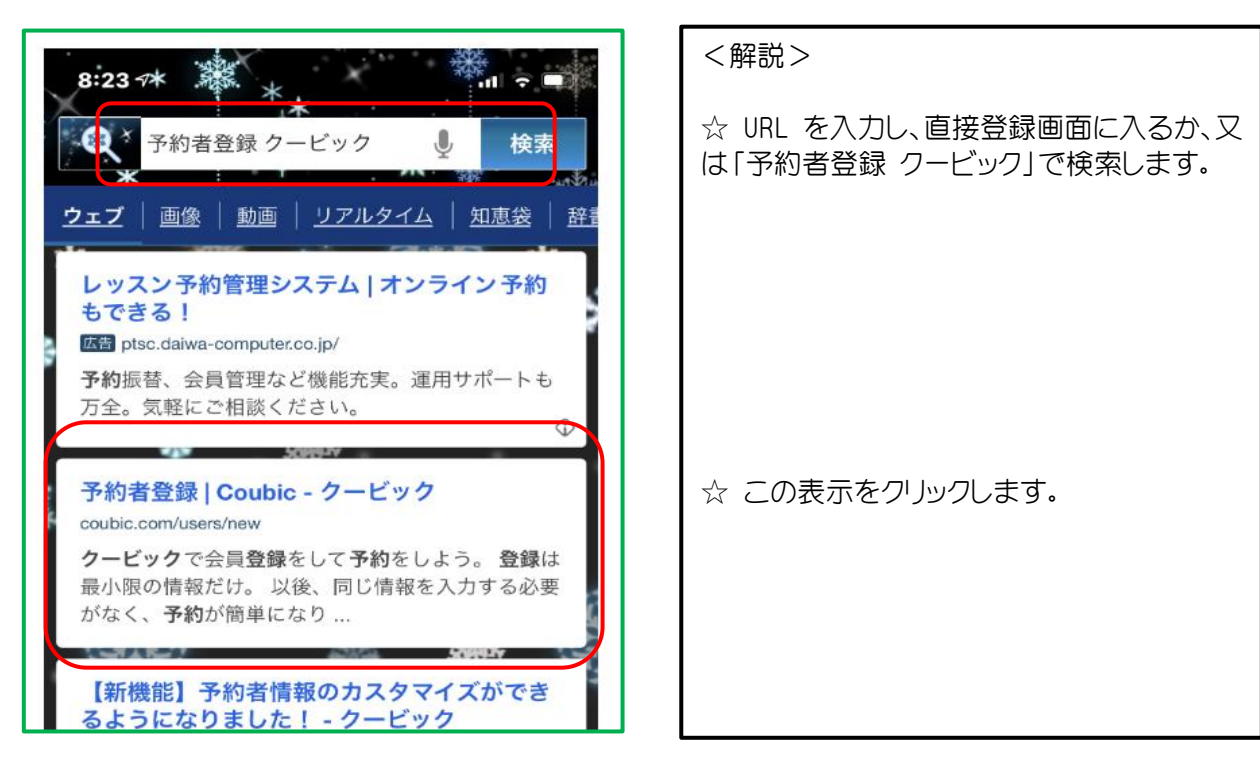

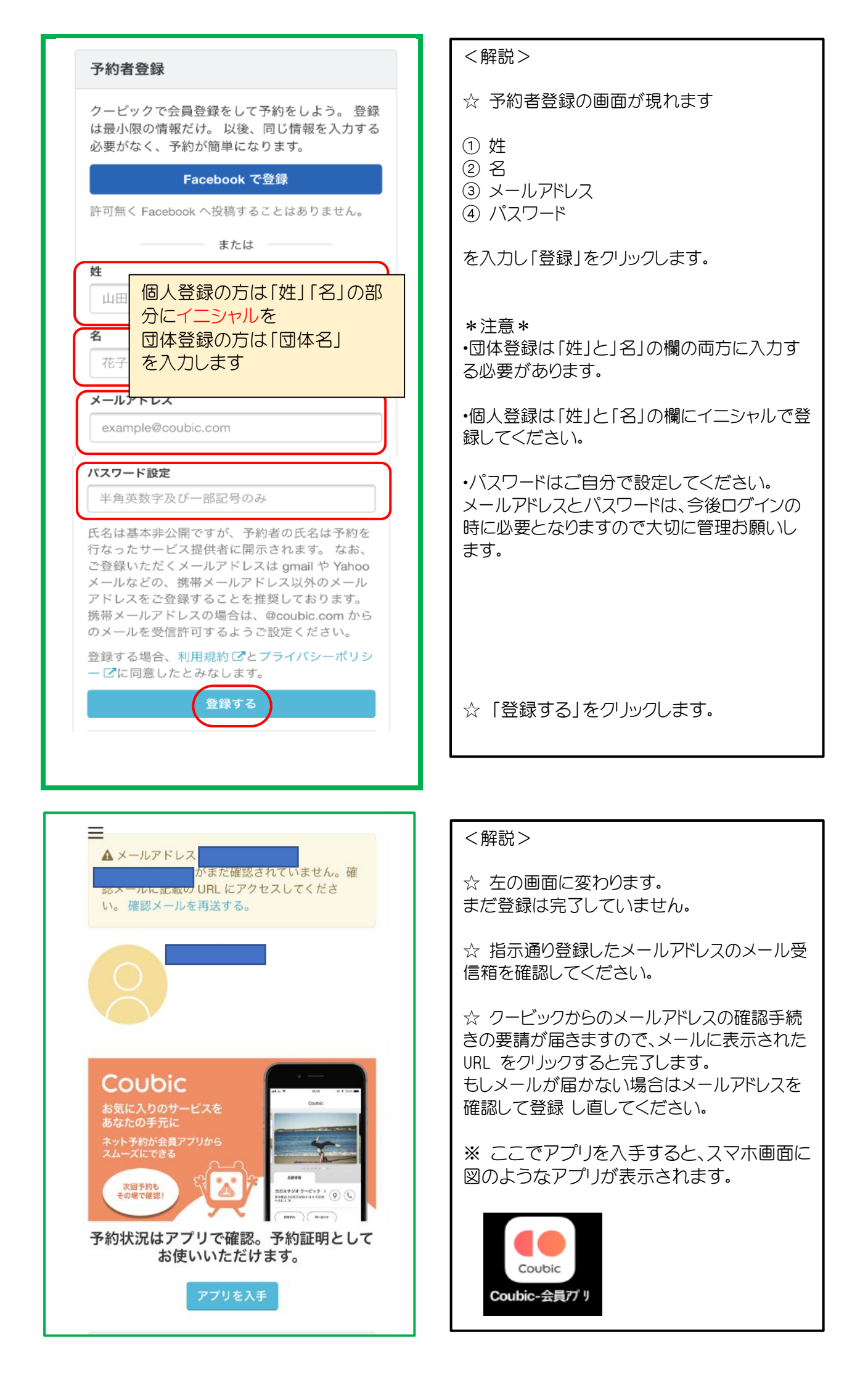

※ 次にメールを確認します。

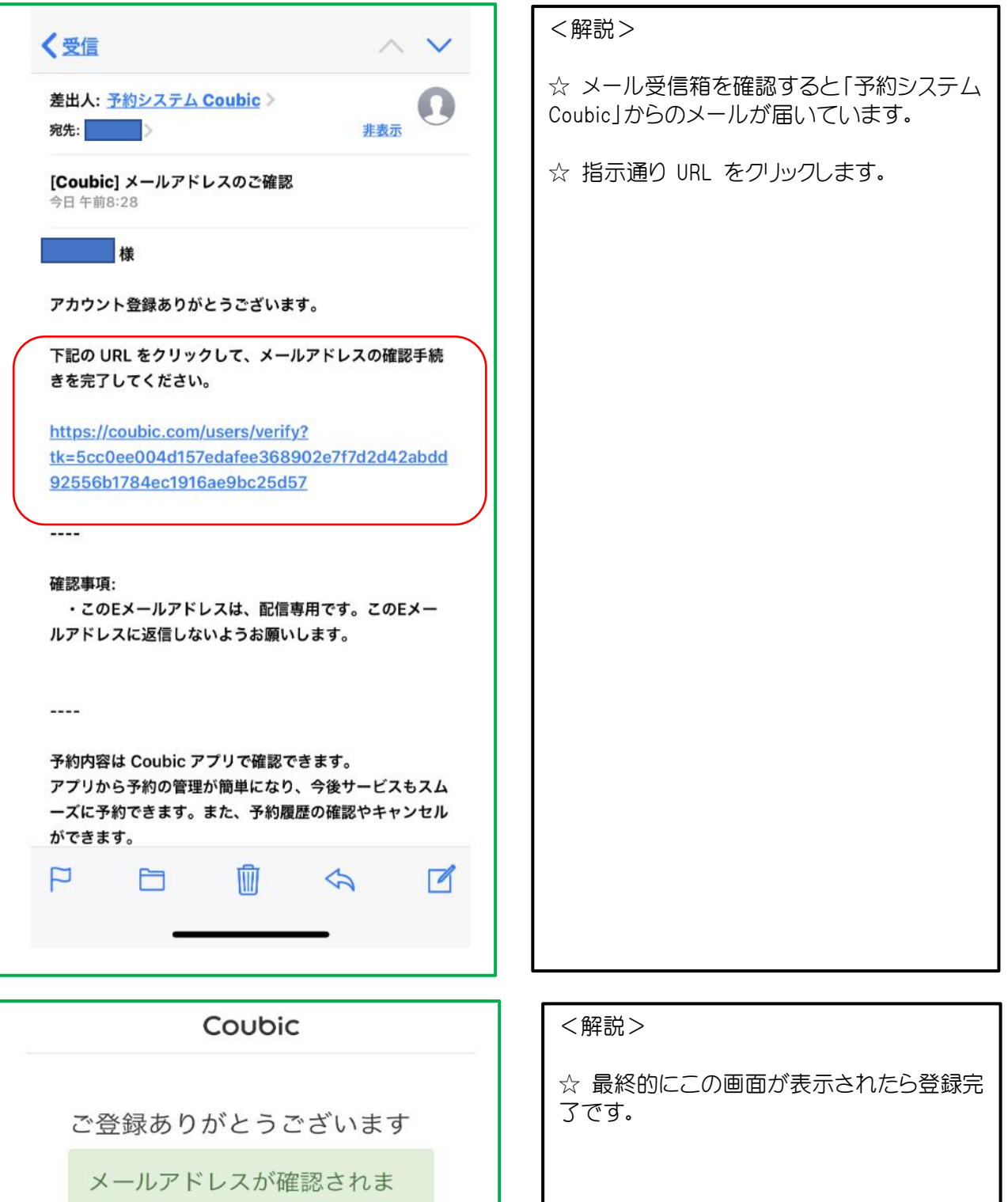

メールアドレスか確認されま した。この画面はこのまま閉 じてください。今後ともクー ビックをよろしくお願いいた します。

# 3. 予約申込及びキャンセルの方法

<予約の種類>

- ・抽選予約 : 2か月先の予約(毎月1日~10日の間で申込)回数制限有り 承認制
- ・一般予約 : 2か月先、翌月の予約(毎月15日~)回数制限有り 空きが有れば予約確定
- ・スポット予約 : 当月の予約(毎月 1日 09:00~)回数制限無し 空きがあれば予約確定

<予約の方法 その1> PCでの予約方法と同様

・ 六浦スポーツ会館ホームページに入る https://officekanazawa.org/sports/

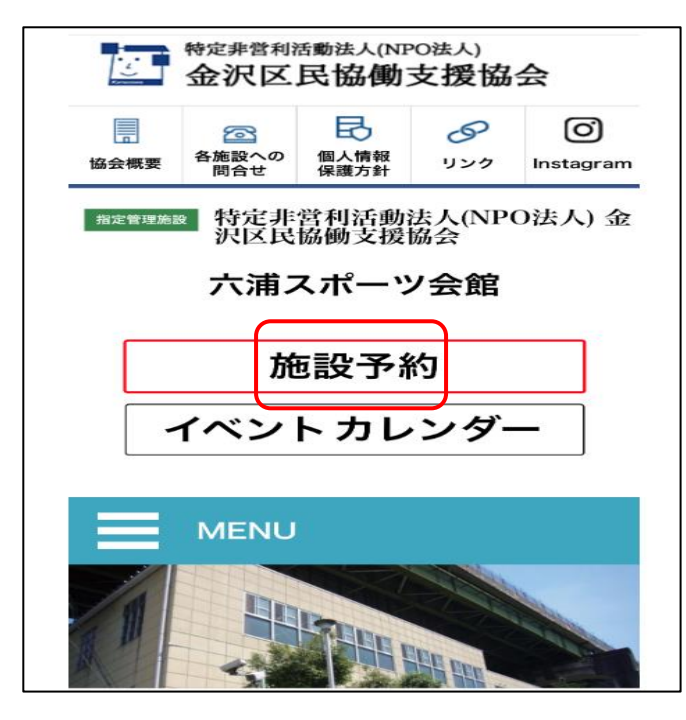

3-1 <u>ログイン</u> [施設予約] のボタンをクリック ログインしていない場合はここでログインもできます ログインしないと予約/キャンセルは出来ません。

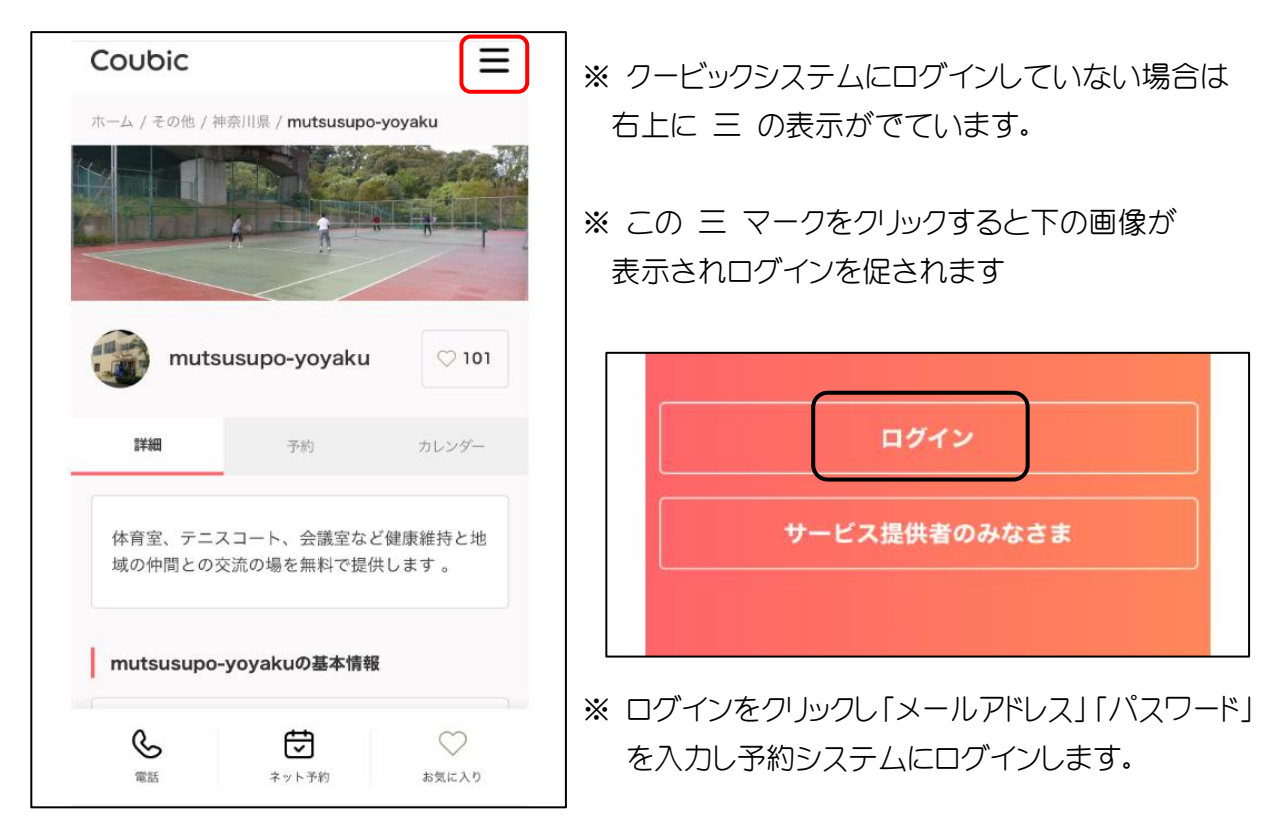

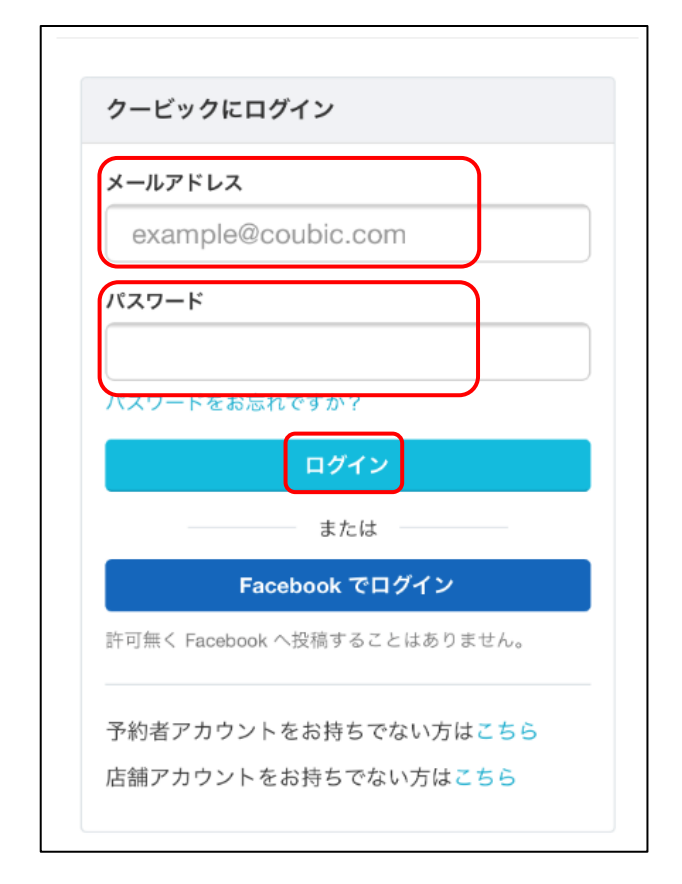

※ クービックシステムのバージョンアップ等に より頻繁にログインを要求される場合も あります。

パスワードを忘れた場合、「パスワードを お忘れですか」の青色の文字をクリックす るとリセットすることも出来ます。(登録し たメールアドレスにメールが届きます。)

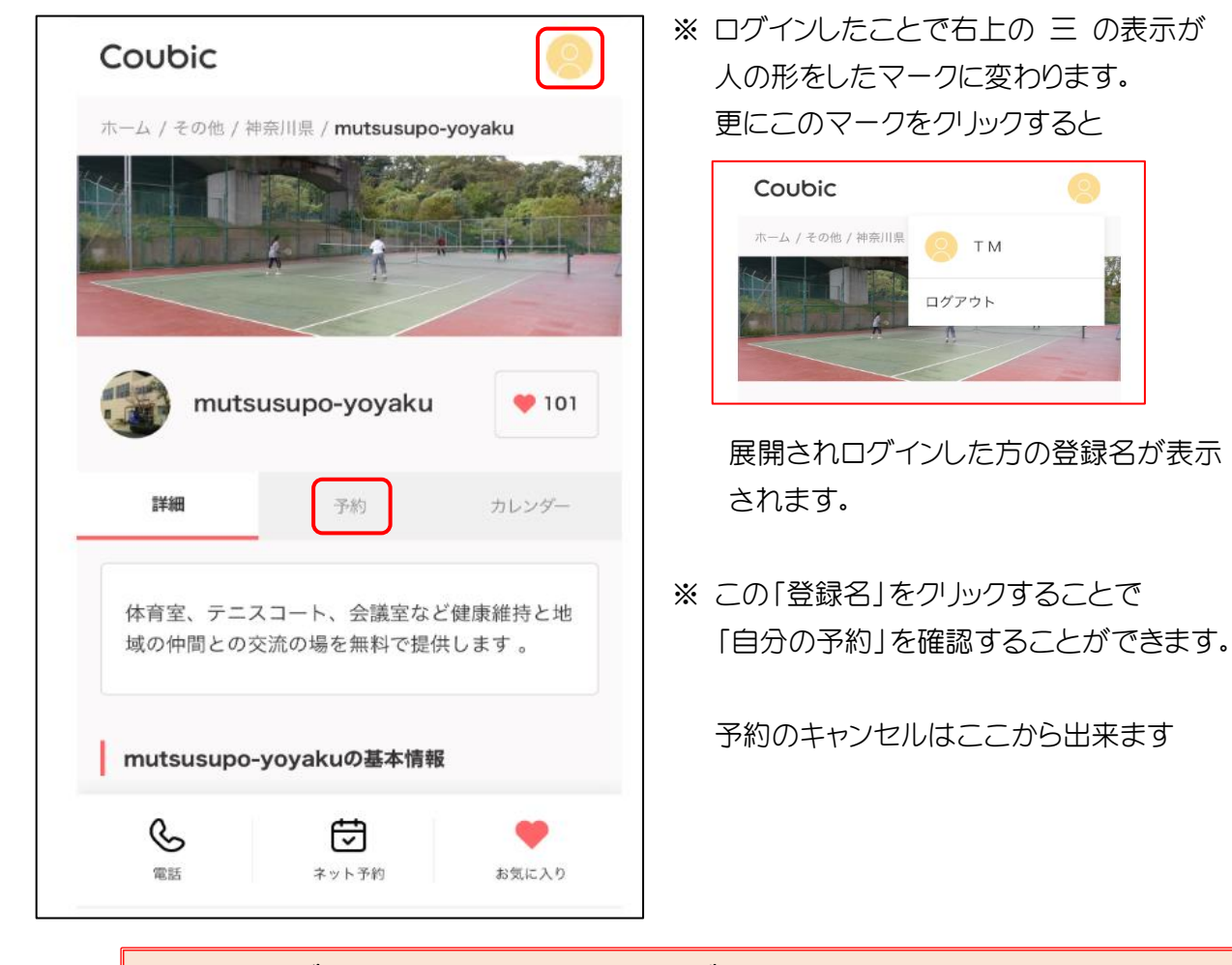

現在クービック予約システムにログインした状態です。 予約ができない、キャンセル出来ないなどの問合せが多数あります。 まず、右上のマークでログインされているか確認お願いします。 3-2 予約

六スポ予約ホームページ(mutsusupo-yoyaku)の[予約] タブをクリックします。

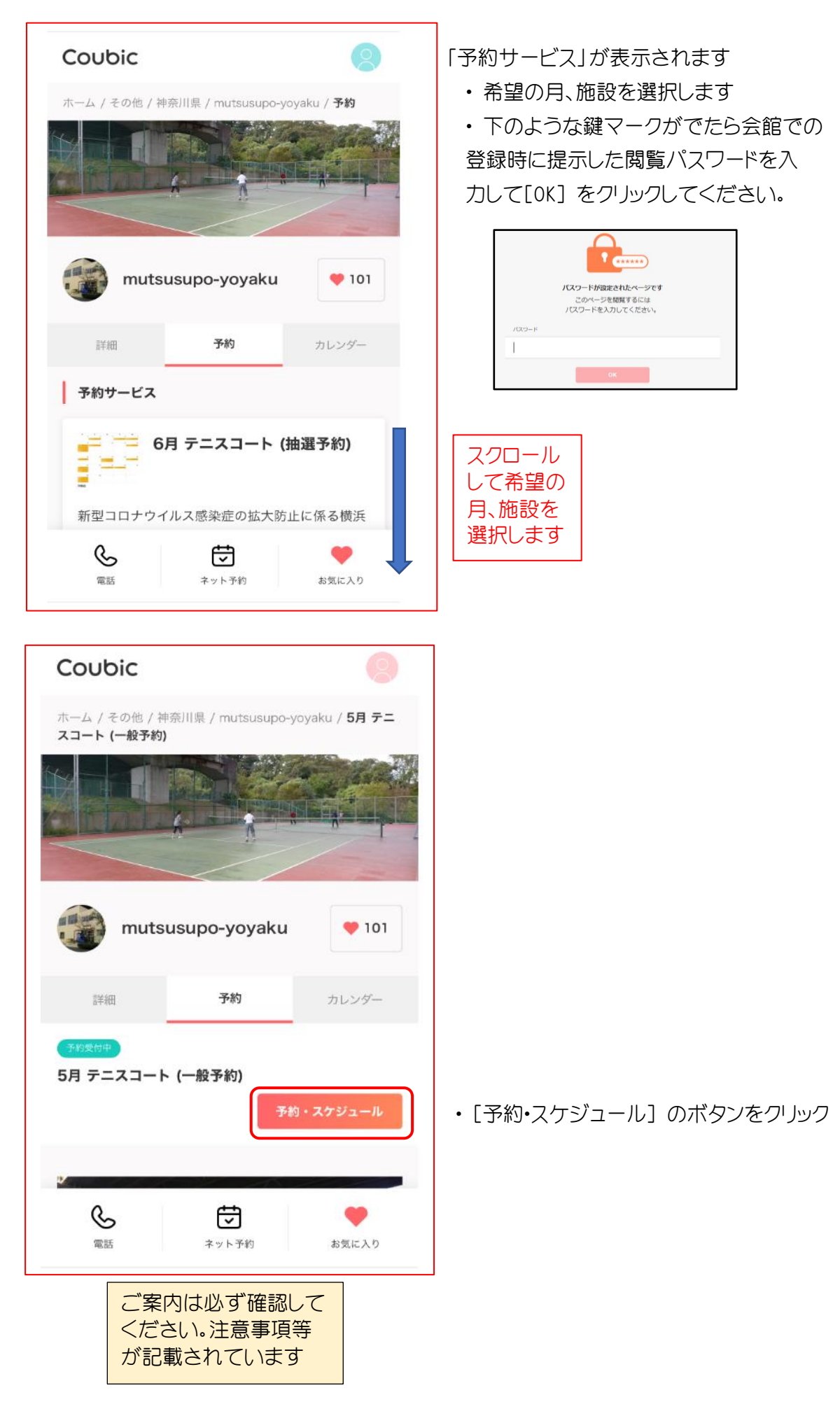

・[+日時の追加]をクリック、当該月を選びカレンダー表示させる

| <ol> <li>(2) · · · · · · · · · · · · · · · · · · ·</li></ol> | в    | ①<br>時の選択 |     | ②<br>お客様情報 |    |          | )      |
|--------------------------------------------------------------|------|-----------|-----|------------|----|----------|--------|
|                                                              |      |           | <   | 2020年5月    | >  |          |        |
| 選択した予約対象                                                     | B    | 月         | 火   | 水          | 木  | <u>ش</u> | ±      |
| 5月 テニスコート (一般予約)                                             | 3    | 4         | 5   | 6          | 7  |          | 2<br>9 |
| 予約日時(複数選択可能)                                                 | 17   |           | 12  | 20         | 21 | 22       | 23     |
| + 日時の追加                                                      | 31   | 23        | 20  |            | 28 | 29       | 30     |
|                                                              | 予約時間 |           |     |            |    |          |        |
|                                                              | 日付を選 | 択してくださ    | 561 |            |    |          |        |
|                                                              |      |           |     |            |    |          |        |
|                                                              |      |           |     | この日時を追加    | b0 |          |        |

・[希望の日付]、[希望の時間]を選択すると確認画面に遷移する

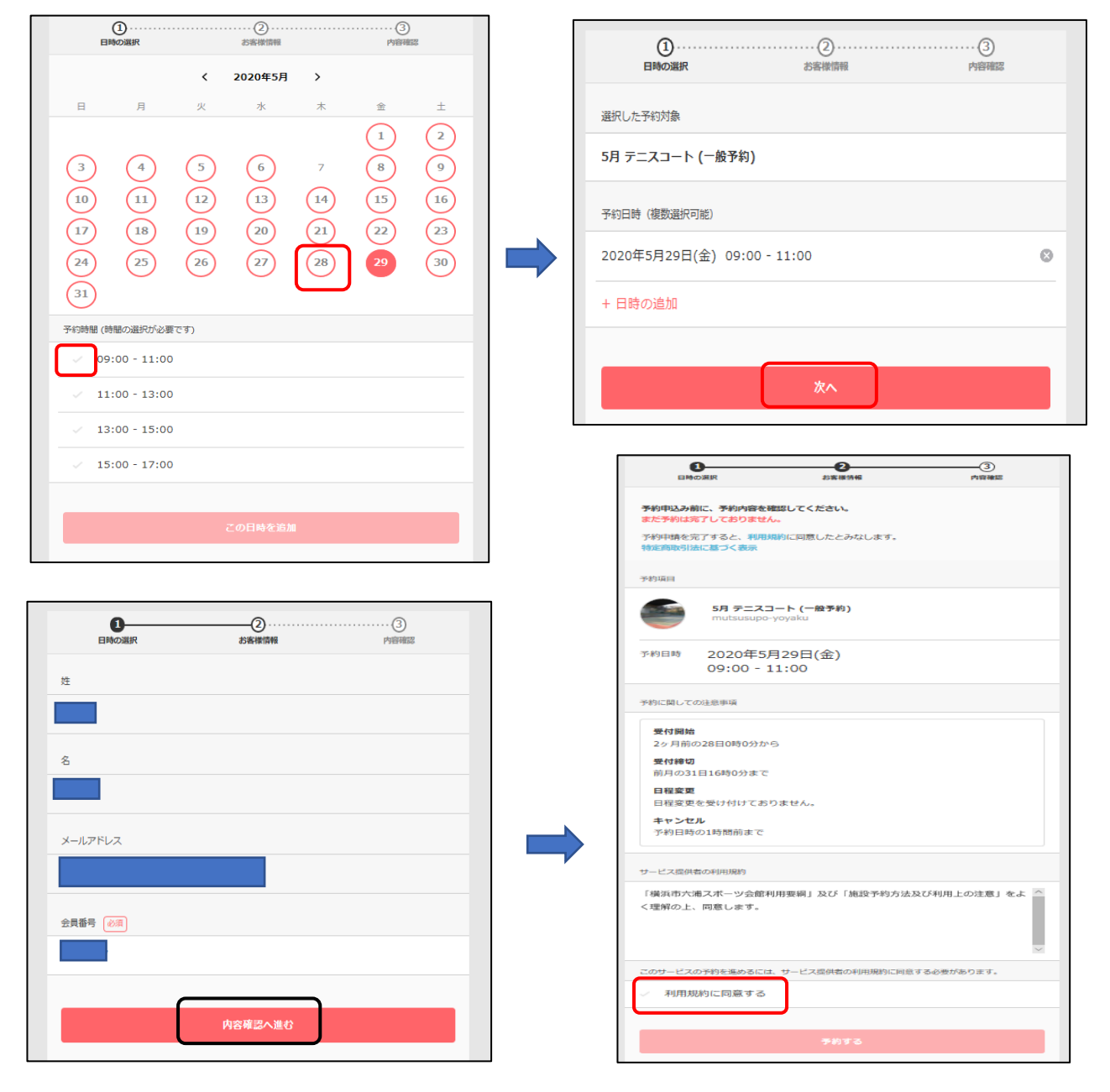

- ・[利用規約に同意するにし点を入れる
- ・[予約する]の赤色が濃くなり予約するボタンをクリック

- ・ 画面が推移し[予約が完了しました]の表示 を確認したら予約完了です。
- 登録したメールアドレスに [予約が確定しま した]のメールが届きます。

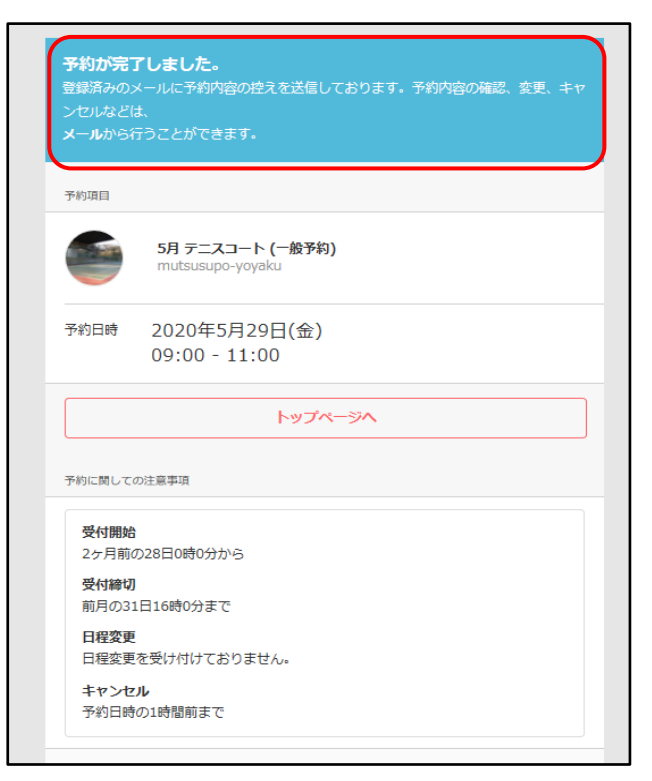

・[トップページへ]をクリックすると画面が推移し施設予約のページに戻ります

3-3 予約の確認及びキャンセル

- ・ 画面右上の [登録者名] をクリックすると [自分の予約] ページに画面が推移します
- ・予約した施設の予約状況が確認できます。
- ・予約した施設の青色の部分をクリックすると詳細が確認できます。

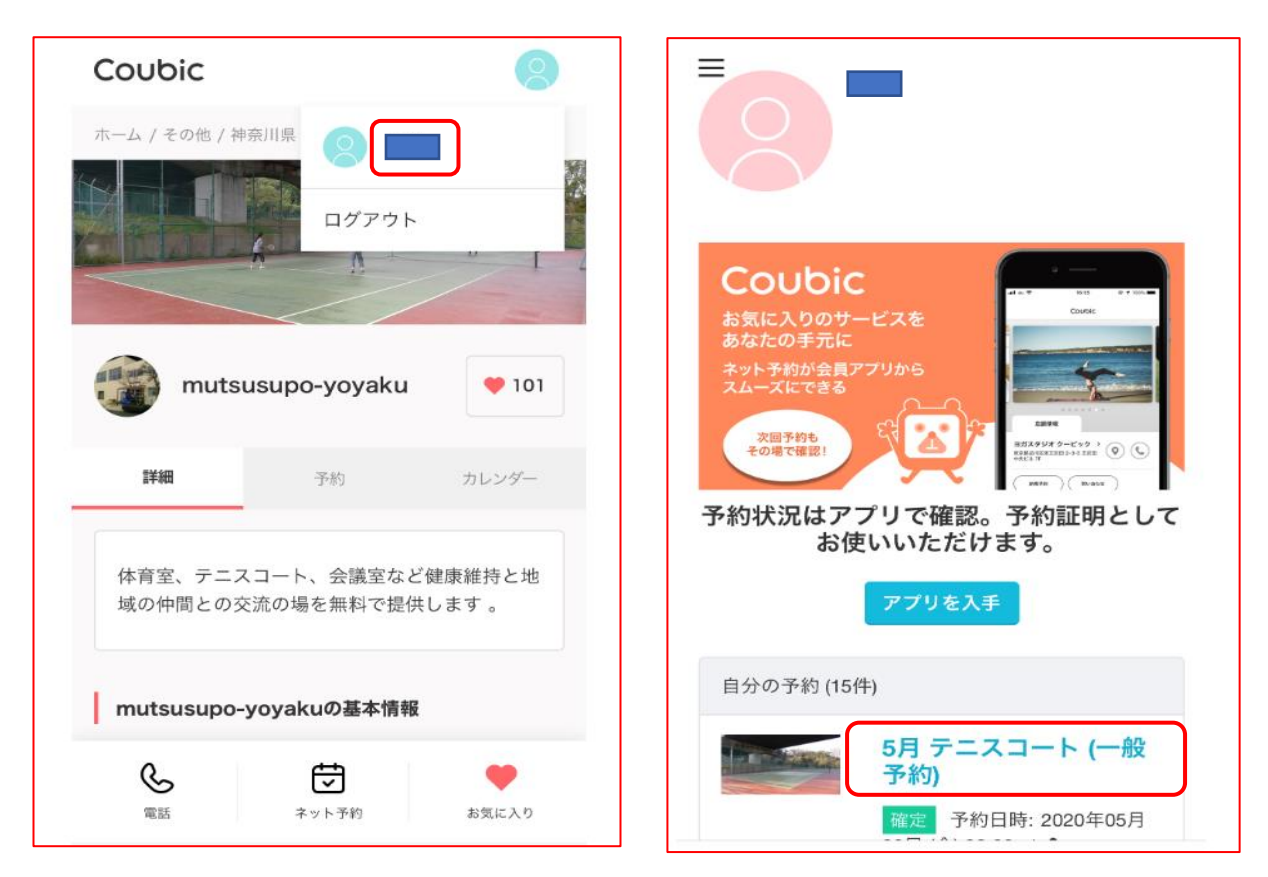

| 予約内容の確認<br>以下の内容でご予約を頂いております。予約日程や予約人数を変更するには、「日程を変更する」もしくは<br>「日程・人数を変更する」を押してください。キャンセルする場合は、「キャンセルする」ボタンを押して<br>ください。予約内容についてのお問い合わせは、提供<br>者までご連絡ください。 |                                                       |
|----------------------------------------------------------------------------------------------------|-------------------------------------------------------|
| <ul> <li>予約に関しての注意事項</li> <li>日程変更</li> <li>日程変更を受け付けておりません</li> <li>キャンセル</li> <li>予約日時の1時間前まで</li> </ul>                                                 |                                                       |
| 予約者の氏名<br>ステータス<br>確定<br>予約内容<br>5月 テニスコート (一般予約)<br>提供者<br>mutsusupo-yoyaku                                                                               | ・赤い[キャンセルする] をクリック<br>することで予約をキャンセルす                  |
| 時間<br>2020年05月29日 (金) 09:00                                                                                                    | ることができます。                                             |
| <ul> <li>▲ 日程変更期限を過ぎたため日程変更できません。</li> <li>日程を変更する</li> <li>キャンセルする</li> </ul>                                                                             | ・登録したメールアドレスに [予約をキャン<br>セルさせていただきました] のメール<br>が届きます。 |

- 4. <u>クービック アプリのインストール</u>
  - ※ 必ずしもこのアプリをインストールする必要はありません。 六浦スポーツ会館ホームページより予約・キャンセルは可能です。
  - 4-1 インターネットに接続する
    - (1)「クービックアプリ」で検索。(又は予約中の画面からもアプリ取得できます)
    - ② アップル または グーグル のアプリを選ぶ
    - ③ アプリインストール画面に遷移する
    - ④ アプリをインストールする

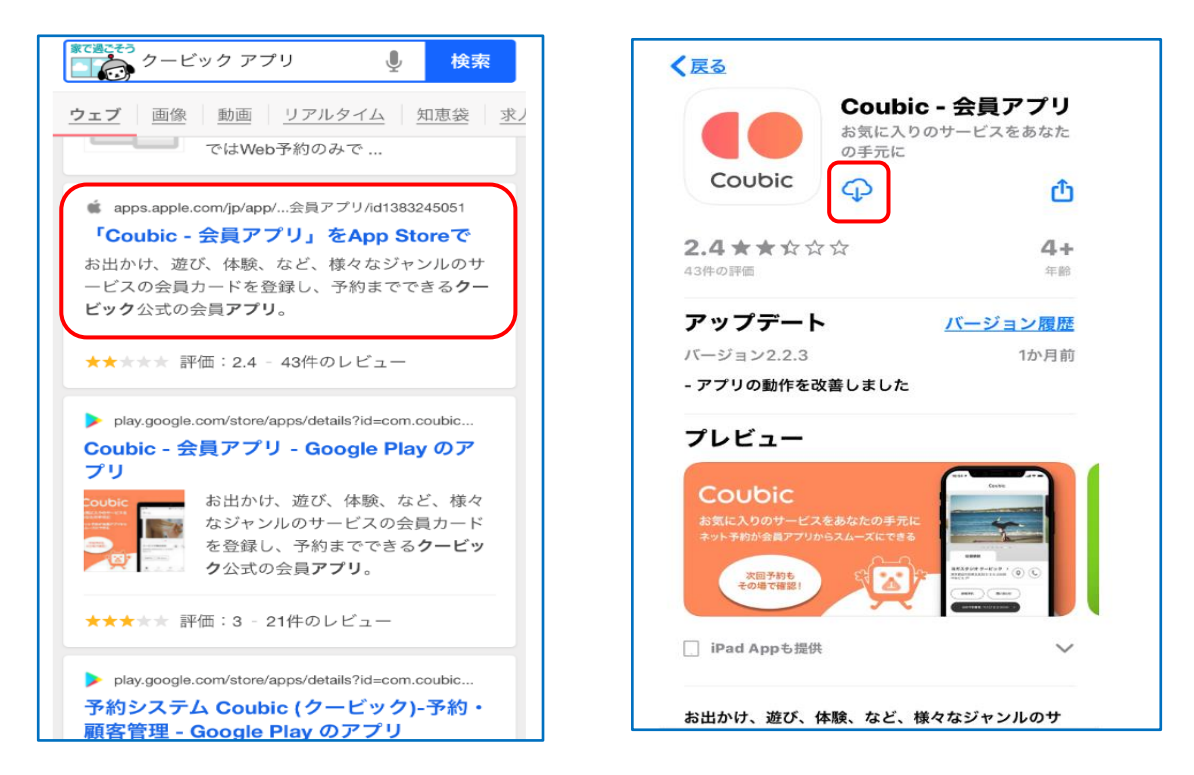

- 4-2 Coubic アプリをクリックしアプリを起動する
  - ① ログインをクリックする ここから新規登録も出来る
  - ② 予約者登録で登録した「メールアドレス」と「パスワード」を入力
  - ③ ログインをクリックする

|                                                                                                    | く 戻る ログイン                |
|----------------------------------------------------------------------------------------------------|--------------------------|
|                                                                                                    | <u>Facebook でログイン</u>    |
|                                                                                                    |                          |
| Coubic                                                                                                    | 豆酥済メールアトレスを入力            |
| <u> <u> </u><u></u><u></u><u></u><u></u><u></u><u></u><u></u><u></u><u></u><u></u><u></u><u></u><u></u><u></u><u></u><u></u><u></u></u> | <b>パスワード</b><br>パスワードを入力 |
| 新規登録<br>登録すると利用規約と個人情報の取り扱いに同意したと                                                                                                    | ログイン                     |
| みなします。                                                                                                    | <u>パスワードをお忘れですか?</u>     |
|                                                                                                    |                          |

## 4-3 Coubic ホームページにログインした状態

初めて開いた場合は「mutsusupo-yoyaku」ページをお気に入りに登録する スマホ デスクトップに「Coubic 会員アプリ」が表示される 次回からこのアプリを起動し「予約」を選択することで予約画面に入る

| Coubic                                                                                                    | < mutsusupo-yoyaku 閉じる                                                                                                    |
|----------------------------------------------------------------------------------------------------|----------------------------------------------------------------------------------------------------|
|                                                                                                    |                                                                                                    |
|                                                                                                    | mutsusupo-yoyaku 💗 101                                                                                                    |
| 店舗情報                                                                                                    | 詳細 <b>予約</b> カレンダー                                                                                                    |
| 横浜市金沢区六浦南5-19-2 六浦ス             ボーツ会館                  新規予約                                                                                                    | 予約サービス         6月 テニスコート (抽選予約)         新型コロナウイルス感染症の拡大防止に係る横浜         市からの要請を受けて、さらに5月7日 (木) まで休館延長することとなりました。従いまして         パパ気付け |
|                                                                                                    | 6月 体育室 A (抽選予約)                                                                                                    |
| 合          合          合          A         A <tha< th=""> <tha< th="">         A</tha<></tha<> | していたい         していたい         していたい           電話         ネット予約         お気に入り                                                         |

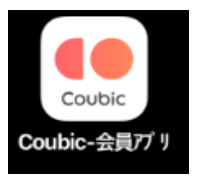

# 5 予約申込及びキャンセルの方法(アプリ使用)

<予約の種類>

- ・抽選予約 : 2か月先の予約(毎月1日~10日の間で申込)回数制限有り 承認制
- ・一般予約 : 2か月先、翌月の予約(毎月15日~)回数制限有り 空きが有れば予約確定
- ・スポット予約 : 当月の予約(毎月 1日 09:00~)回数制限無し 空きがあれば予約確定

<予約の方法 その2>

5-1 スマホにインストールした Coubic アプリを起動する ログイン画面表示されるので[ログイン] をクリックします

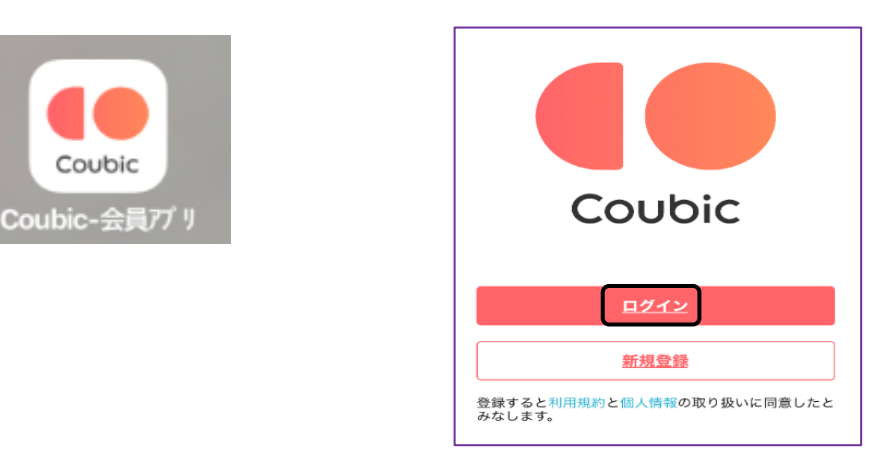

※ ログインをクリックし「メールアドレス」「パスワード」を入力し予約システムにログインします。

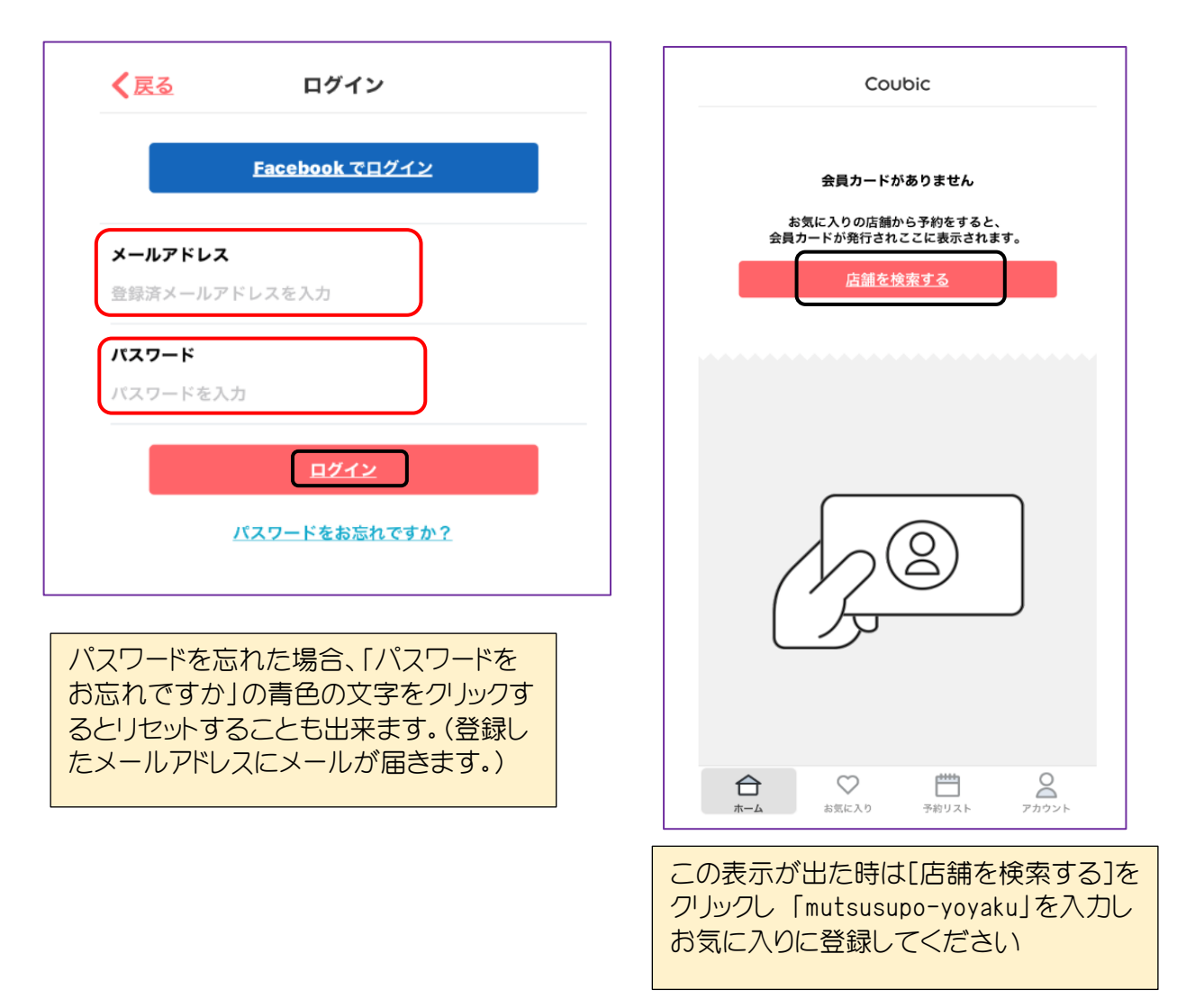

5-2 Coubic アプリを起動しログインした時のホームページです。

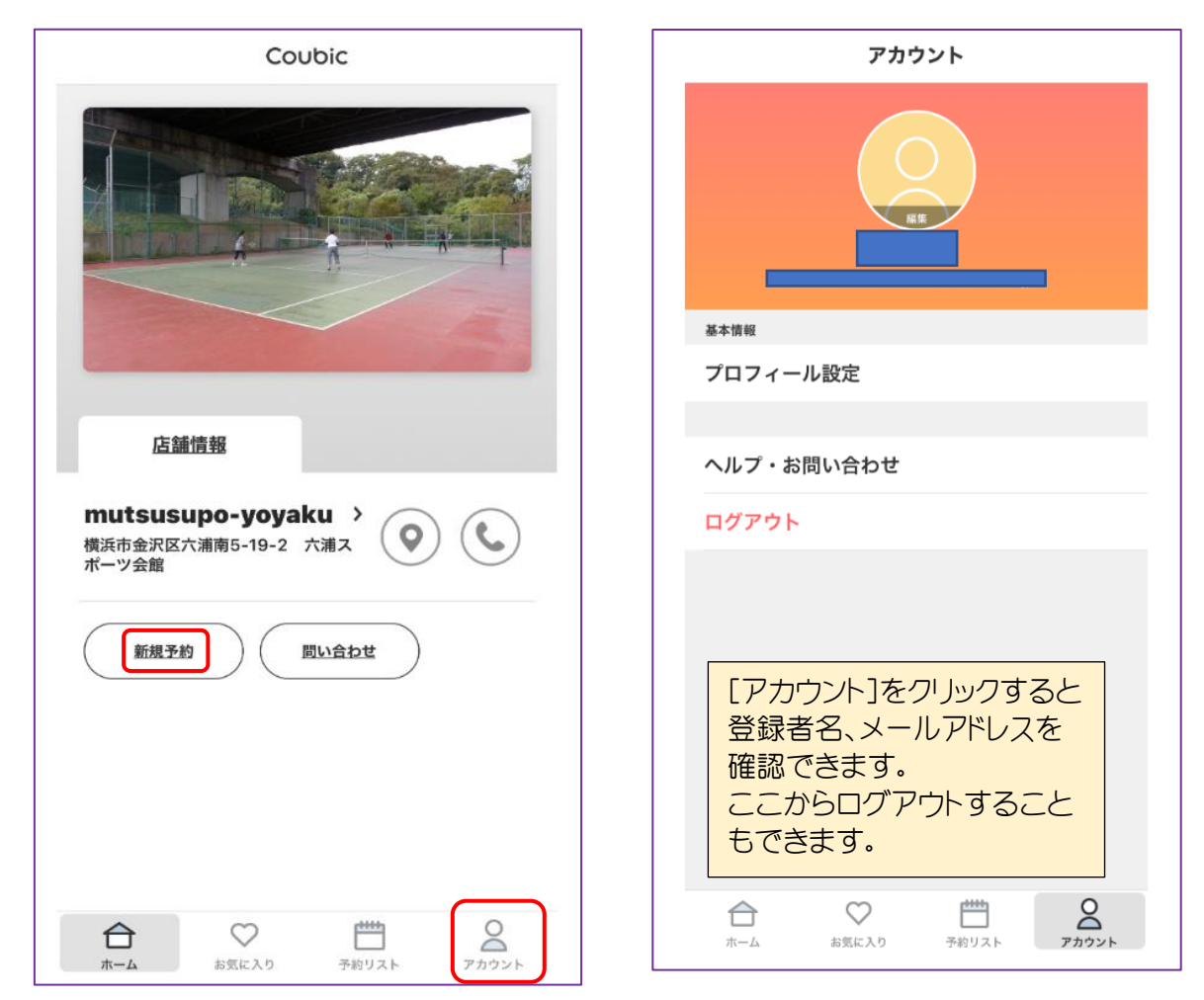

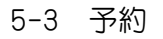

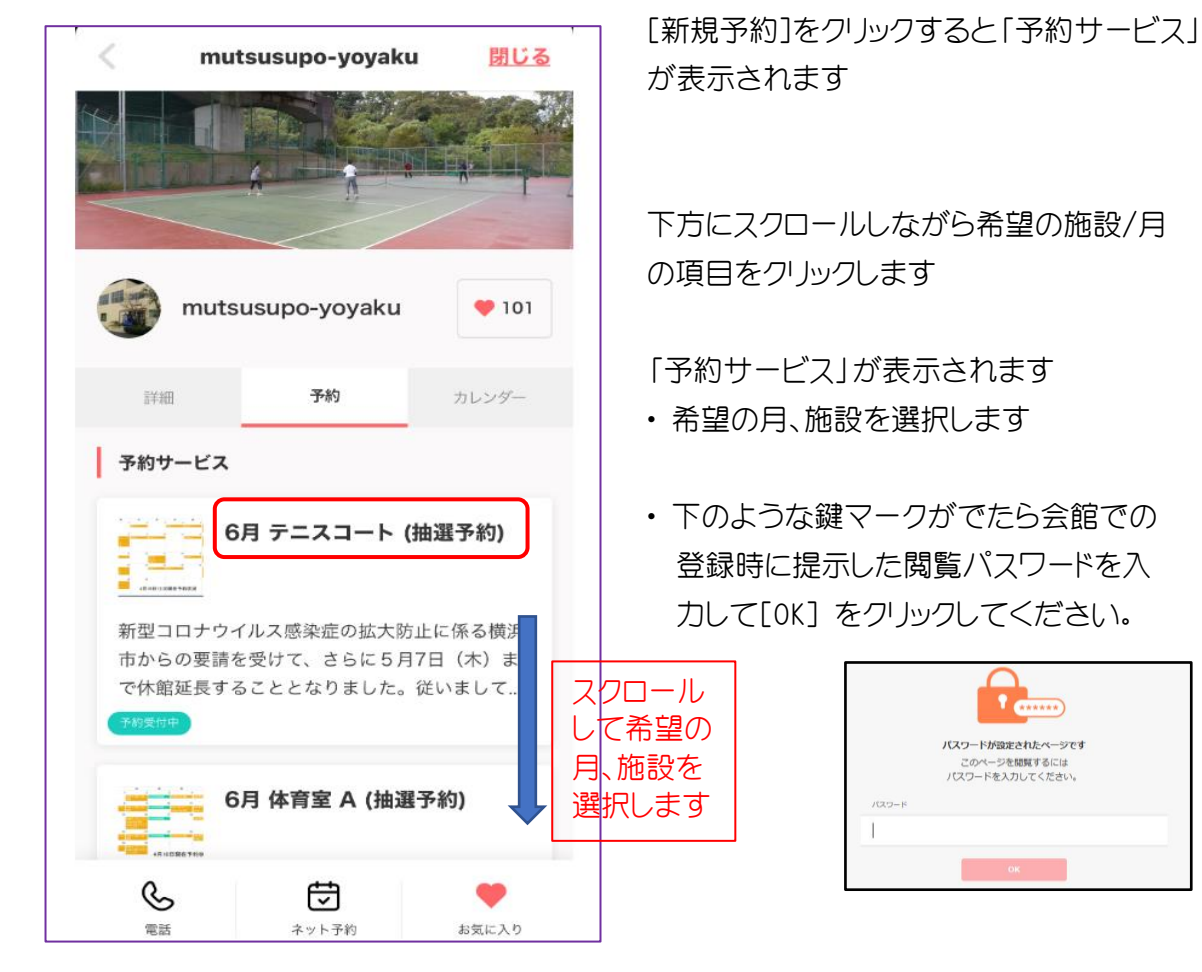

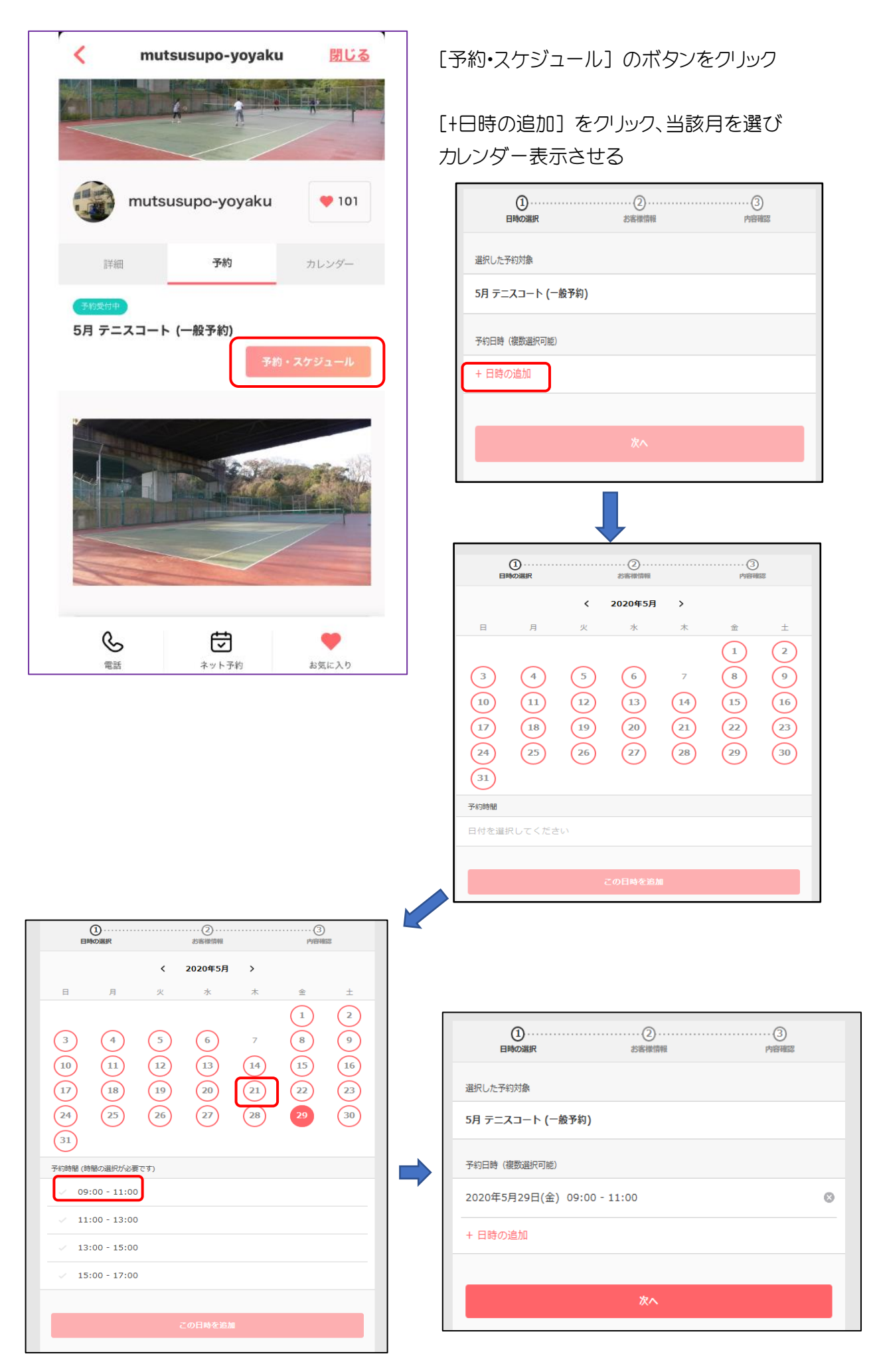

[希望の日付]、[希望の時間]を選択すると確認画面に遷移する

| аштену жиклинесь жиклинесь жиклинесь | 予約申込み前に、予約内容を確認してください。<br>まだ予約は第了しておりません。<br>予約申請を完了すると、利用規約に同意したとみなします。 |
|--------------------------------------|--------------------------------------------------------------------------|
|                                      | 特定商取引法に基づく表示<br>予約項目                                                     |
| 8                                    | 5月 デニスコート (一般予約)<br>mutsusupo-yoyaku                                     |
| メールアドレス                              | <sup>予約日時</sup> 2020年5月29日(金)<br>09:00 - 11:00                           |
|                                      | 予約に関しての注意単項           受付開始           2々目前の28日の時の分れら                      |
|                                      | 29月前の2010年0月から<br>受付時初<br>前月の31日16時0分まで<br>日程変更                          |
|                                      | 日程変更を受け付けておりません。<br><b>キャンセル</b><br>予約日時の1時間前まで                          |
| M40 All FOLVITE()                    | サービス環保者の利用現的<br>「横浜市六浦スポーツ会館利用要綱」及び「施設予約方法及び利用上の注意」をよ                    |
|                                      | <理解の上、同意します。                                                             |
|                                      | このサービスの平利を進めるには、サービス原供着の利用用約に同意する必要があります。<br>・ 利用規約に同意する                 |

[利用規約に同意するにレ点を入れる

[予約する]の赤色が濃くなり予約するボタンをクリック

| く mutsusupo-yoyaku 閉じる                                                                             |
|----------------------------------------------------------------------------------------------------|
| <b>予約が完了しました。</b><br>登録済みのメールに予約内容の控えを送信しております。<br>予約内容の確認、変更、キャンセルなどは、<br><b>メール</b> から行うことができます。 |
| 予約項目                                                                                               |
| 5月 テニスコート (一般予約)<br>mutsusupo-yoyaku                                                               |
| 予約日時 2020年5月29日(金)<br>09:00 - 11:00                                                                |
| トップページへ                                                                                            |
| 予約に関しての注意事項                                                                                        |
| 受付開始<br>2ヶ月前の28日0時0分から                                                                             |
| <b>受付締切</b><br>前月の31日16時0分まで                                                                       |

画面が推移し「予約が完了しました」が表示されたら 予約完了です。

予約する

登録したメールアドレスに [予約が確定しました] のメールが届きます。

・[トップページへ]をクリックすると画面が推移し施設予約のページに戻ります

5-4 予約の確認及びキャンセル

トップページを表示します。

次の予約情報が表示されています

【予約リスト」をクリックで「現在の予約」「予約履歴」を確認することもできます

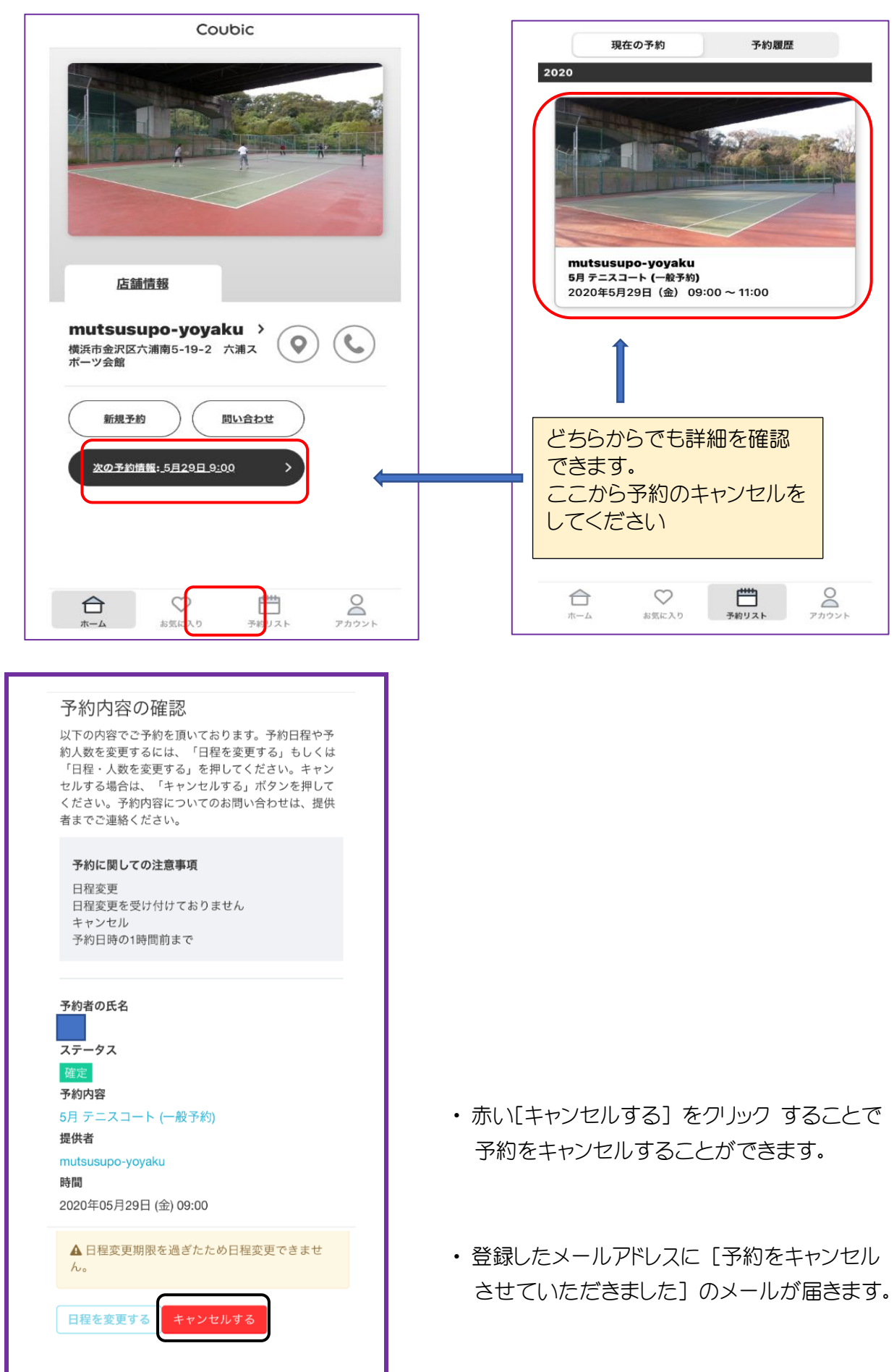

# 6. <u>QRコード</u>

6-1 館内掲示のQRコードまたは次のQRコードを読み取ると

以下のURLに画面が遷移します

#### 読み取り内容

https://coubic.com/mutsusupo-yoyaku/ services?via=qr ORCode

ピックアップ情報

https://coubic.com/mutsusupo-yoyaku/ services?via=qr URL

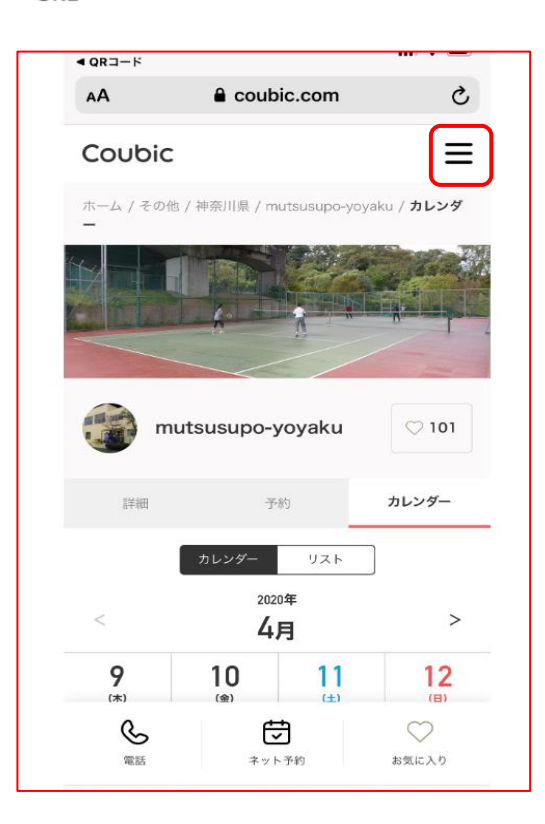

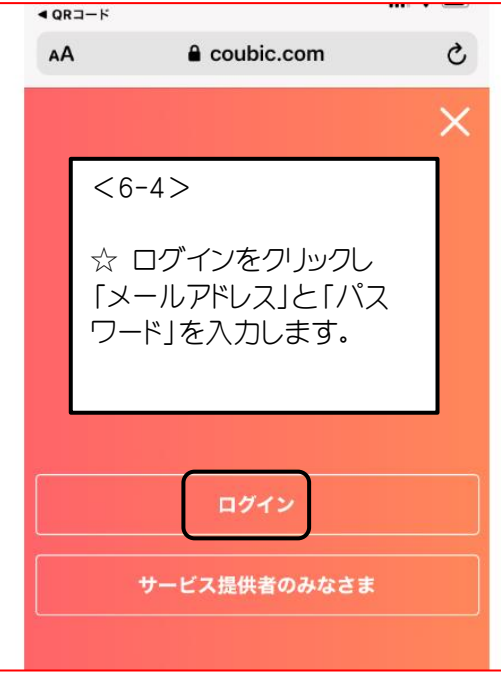

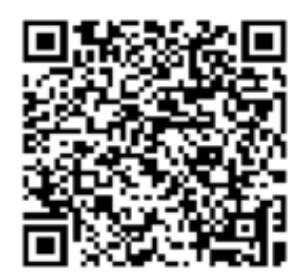

### <6-2>

☆ このページは六浦スポーツ会館の予約ページです。予約等を進めることは出来ますが、ログインされていない状態なので予約済の予約状況の確認などは出来ません。

#### <6-3>

☆ そこで右上にある 三 のマークをク リックするとログイン画面が表示されま す。

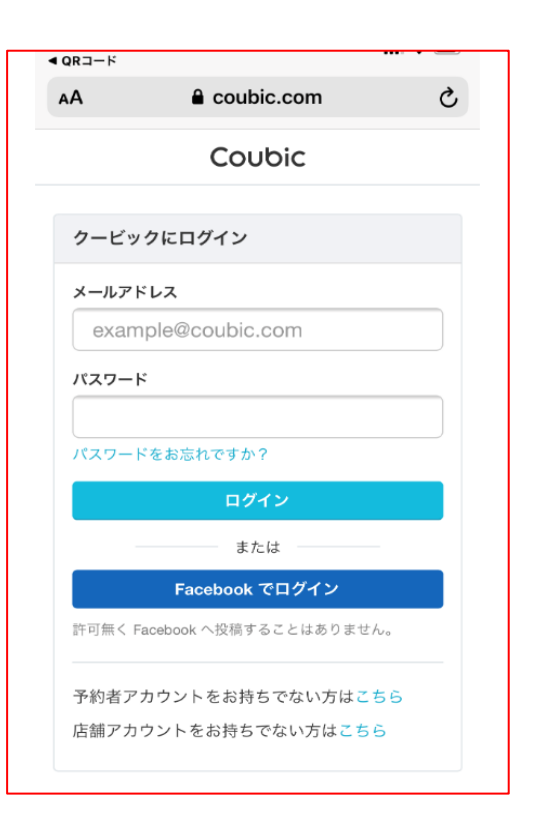

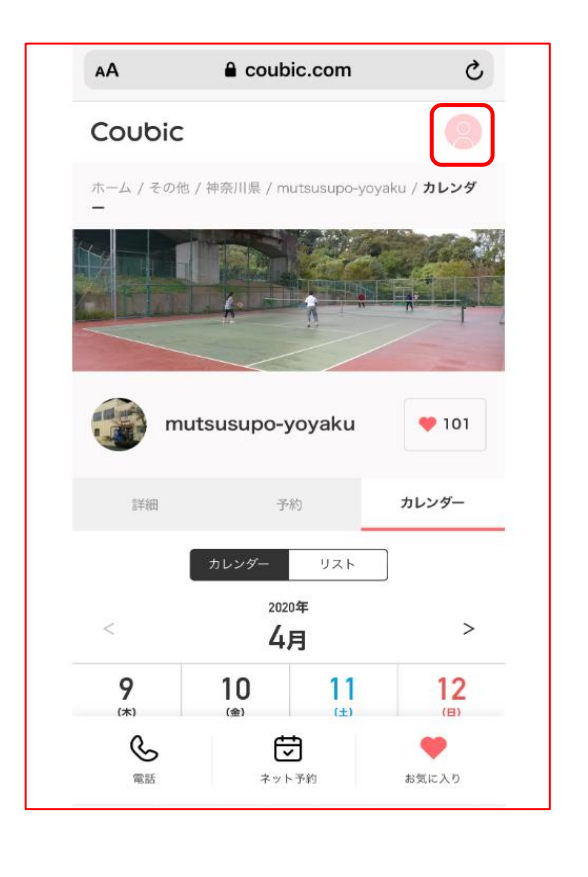

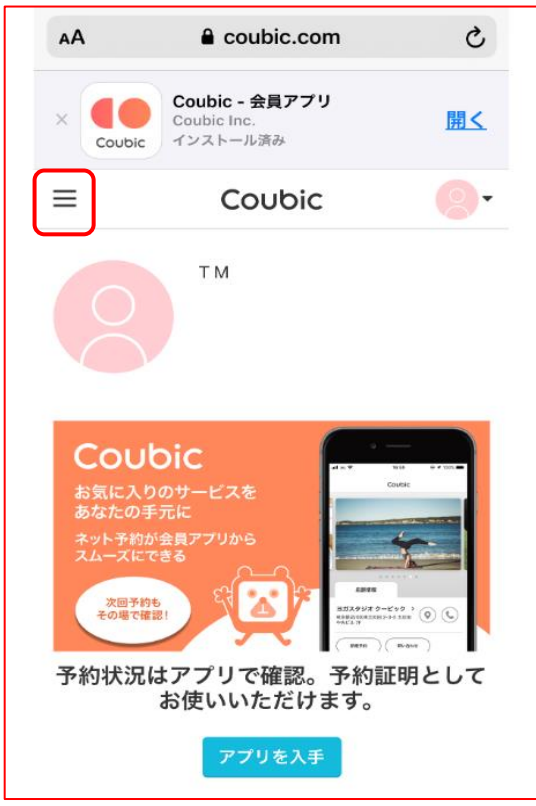

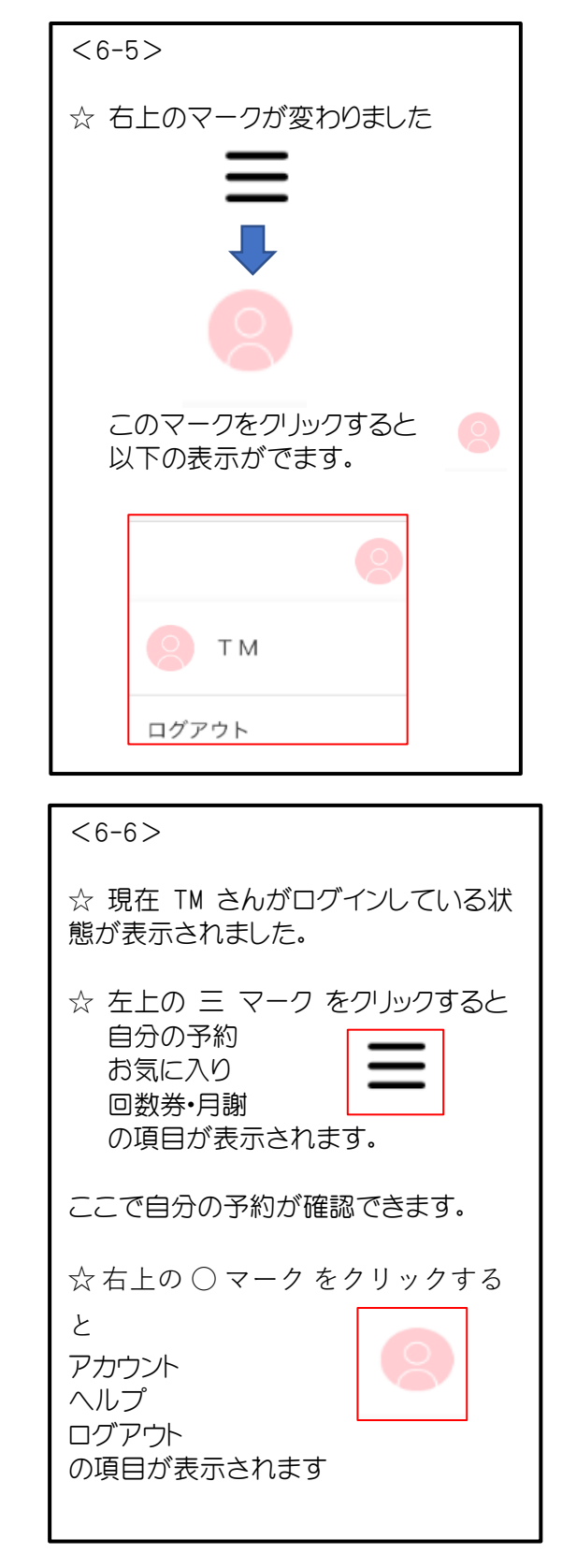